## Procédure manuelle de mise à jour de la licence MATLAB

Dans certain cas, il est nécessaire de procéder à la mise à jour manuelle de la licence MATLAB : changement d'année universitaire, marché...

Pour ce faire, ouvrez votre version de MATLAB. Cliquez sur "Help" ("Aide")

×

puis "Licensing" et "Update current licenses"

×

Validez la mise à jour de la licence:

×

Redémarrez MATLAB

From: https://www.uphf.fr/wiki/ - Espace de Documentation

Permanent link: https://www.uphf.fr/wiki/doku.php/outils/recherche/matlab/reactlic

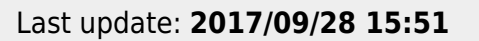

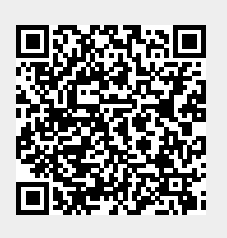